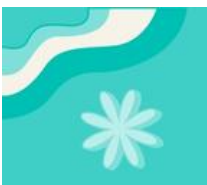

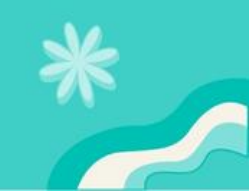

### SELF-ELECTED ROOM SELECTION GUIDE

To ensure a smooth room selection process, it's recommended that you plan ahead and familiarize yourself with the Room Selection Process before your assigned time slot. Use the checklist and instructions below to guide you.

### Before Your Assigned Room Selection Timeslot:

- Review Housing Floor Plans and Housing Rates
- Set Reminders: Add your room selection time slot to your calendar and set an alarm to ensure you don't miss it.
- Form Roommate Groups: For students seeking a single room in a suite/apartment, complete groups that match the room's capacity will be given priority. If your group is unable to fill every available space in the room, you will not be able to select the room.
   For example, If you form a roommate group of 3 people, you will not be able to select a 4 bedroom suite as your group does not meet the group size for that room.
- Make backup plans: Be ready to adjust your plans or modify your roommate group if needed. For instance, if your group has 4 members but the desired room only has 2 spaces available, you'll need to reduce your group size to select that room.

Note: You can only be in one roommate group at a time.

- Create a shortlist of preferred rooms: You are able to log into your <u>Housing Account</u> ahead of your assigned time slot to create a short list of your favorite rooms (See Step 6 below)
- □ Review How to Select Your Room: Step-by-Step guide below

# How to Select Your Room: Step-by Step

#### Step 1: Log into your <u>CCA Housing</u>

|                      | CCO California College<br>of the Arts                                                                                 |          |
|----------------------|----------------------------------------------------------------------------------------------------|----------|
|                      | Enter your CCA username<br>and password                                                                               |          |
|                      | CCA Username                                                                                                    |          |
|                      | Password                                                                                                    |          |
| THE REAL PROPERTY OF | Login                                                                                                    |          |
| Children -           | Reset your password                                                                                                   |          |
| 12                   | By logging in with your CCA Login, you agree to the terms and conditions listed in CCA's Acceptable Use Policy (AUP). |          |
|                      | More info about signing into campus<br>services                                                                       |          |
|                      | © 2024 California College of the Arts. All rights reserved.                                                           | AN LOUAT |

Step 2: Open the Self-Elected Room Selection process under Room Selection section

| Home     | e Applications                                                  | Roommates                  | Room Selection | My Accou | nt More                       | Alicia_Test Emily Villegas_Test  Your Roommate Code: rewpar620 |
|----------|-----------------------------------------------------------------|----------------------------|----------------|----------|-------------------------------|----------------------------------------------------------------|
| <b>8</b> | Assigned Room<br>You currently have no                          | mates & Suit<br>roommates. | emates         | 7        | My Room<br>You currently have | no rooms.                                                      |
| î        | Room Selection                                                  | )<br>the room selection    | n process.     | Ų        | Announceme                    | ents<br>no announcements.                                      |
|          | Spring Self-Elected<br>Selection<br>Selection Date: Your select | Room                       | Ope            | n        | Quick Links<br><b>Other</b>   |                                                                |

**Step 3:** Form or update roommate group. This step is optional, but highly recommended if you prefer to choose your own roommates rather than being assigned one randomly.

| tart Date: When Roc<br>inalize your selectior                                                                                                    | tion Time: <mark>Your assigned timeslot will display here</mark><br>om Selection Period starts<br>h by: When Room Selection Period Ends (Remaining                                                                                                    | g time is also displayed he                                                           | Select a                          | room in the remaining time<br>19653<br>HRS MINS SECS   |
|----------------------------------------------------------------------------------------------------|----------------------------------------------------------------------------------------------------|---------------------------------------------------------------------------------------|-----------------------------------|--------------------------------------------------------|
| YOU MUST HAVE AN AI                                                                                                    | Update Roommates<br>Alicia_Test Emily Villegas_Test, Amadi_Test Rose<br>Greenstein_Test, Ava_Test Elise Morton_Test<br>Optional                                                                                                    |                                                                                       | Gelect a Room<br>Required         |                                                        |
| Note: You ca                                                                                                    | annot edit your group because you are not the lead                                                                                                    | der<br>Log                                                                            | in as frame                       |                                                        |
| Find ideal roommat                                                                                                    | Enter the Room Enter the Room Enter | ommate Code of a person                                                               | you know                          | My Group Message                                       |
| Change Search                                                                                                    | Filters Clear Search Filters                                                                                                    |                                                                                       |                                   | Group Leader Profile 5179                              |
| No application                                                                                                    | ons found - you must have started an application f<br>rofiles.                                                                                                    | or this term before brov                                                              | /sing                             | Members<br>Profile 5178<br>Profile 5176<br>Leave Group |
| No application<br>roommate p                                                                                                    | ons found - you must have started an application f<br>rofiles.<br>Select a Room"<br>Update Roommates                                                                                                    | for this term before brov                                                             | rsing<br>elect a Room             | Members<br>Profile 5178<br>Profile 5176<br>Leave Group |
| No application<br>roommate p                                                                                                    | ons found - you must have started an application f<br>rofiles.<br>Select a Room"<br>Update Roommates<br>Alicia_Test Emily Villegas_Test, Amadi_Test Rose<br>Greenstein_Test, Ava_Test Elise Morton_Test<br>Optional                                                                                                    | ior this term before brow                                                             | rsing<br>elect a Room<br>Required | Members<br>Profile 5178<br>Profile 5176<br>Leave Group |
| Search Filters:                                                                                                    | ons found - you must have started an application f<br>rofiles.<br>Select a Room"<br>Update Roommates<br>Alicia_Test Emily Villegas_Test, Amadi_Test Rose<br>Greenstein_Test, Ava_Test Elise Morton_Test<br>Optional                                                                                                    | for this term before brow                                                             | rsing<br>elect a Room<br>Required | Members<br>Profile 5178<br>Profile 5176<br>Leave Group |
| Search Filters:<br>Building                                                                                                    | ons found - you must have started an application f<br>rofiles.<br>Select a Room"<br>Update Roommates<br>Alicia_Test Emily Villegas_Test, Amadi_Test Rose<br>Greenstein_Test, Ava_Test Elise Morton_Test<br>Optional                                                                                                    | For this term before brow                                                             | rsing<br>elect a Room<br>Required | Members<br>Profile 5178<br>Profile 5176<br>Leave Group |
| No application roommate point of the second second | ons found - you must have started an application f<br>rofiles.<br>Select a Room"<br>Update Roommates<br>Alicia_Test Emily Villegas_Test, Amad_Test Rose<br>Greenstein_Test, Ava_Test Elise Morton_Test<br>Optional                                                                                                    | For this term before brow<br>Room<br>Rate<br>Code<br>Room<br>Type<br>Kerworr          | elect a Room<br>Required          | Members<br>Profile 5178<br>Profile 5176<br>Leave Group |
| No application roommate point in the second second | ons found - you must have started an application f<br>rofiles.<br>Select a Room"<br>Update Roommates<br>Alicia_Test Emily Villegas_Test, Amadi_Test Rose<br>Greenstein_Test, Ava_Test Elise Morton_Test<br>Optional                                                                                                    | For this term before brow<br>Room<br>Rate<br>Code<br>Room<br>Type<br>Keyword<br>Clear | rsing<br>elect a Room<br>Required | Members<br>Profile 5178<br>Profile 5176<br>Leave Group |
| No applicati<br>roommate p                                                                                                    | ons found - you must have started an application f<br>rofiles.<br>Select a Room"<br>Update Roommates<br>Alicia_Test Emily Villegas_Test, Amadi_Test Rose<br>Greenstein_Test, Ava_Test Elise Morton_Test<br>Optional                                                                                                    | ior this term before brow                                                             | rsing<br>elect a Room<br>Required | Members<br>Profile 5178<br>Profile 5176<br>Leave Group |

|                                                                                 | Update Roommates<br>Alicia_Test Emily Villegas_Test, Amadi_Test Rose<br>Greenstein_Test, Ava_Test Elise Morton_Test<br>Optional                                                                                                    | Select a Room<br>Required                                                                                                    |
|---------------------------------------------------------------------------------|----------------------------------------------------------------------------------------------------|----------------------------------------------------------------------------------------------------|
| Search Filters:<br>Building                                                     | 🗆 Blattner Hall                                                                                                    | Room                                                                                                    |
|                                                                                 | GFounders Hall                                                                                                    | Rate<br>Code<br>Room 🗘                                                                                                    |
| Floor                                                                           | [select] + C                                                                                                    | lear Type<br>Keywords                                                                                                    |
| Room<br>Attribute<br>Occupancy                                                  | ✓ [select]<br>Blattner Hall Double in 2 Bedroom Apt<br>Blattner Hall Double in 4 Bedroom Apt<br>Blattner Hall Single w/View in 4 Bedroom Apt<br>Founders Hall Double Studio<br>Founders Hall Double in 2 Bedrooms Suite                                                                                                    | r                                                                                                    |
|                                                                                 | Founders Hall Private Studio (No Kitchenette) Founders Hall Private Studio with Kitchenette                                                                                                    |                                                                                                    |
| ltems 1-20 of 48                                                                | Founders Hall Single in 2 Bedrooms Suite                                                                                                    | mp 1 +   Next > Favorites                                                                                                    |
| Building <b>T</b>                                                               | Founders Hall Single in 3 Bedrooms Suite with Kitchenette<br>Founders Hall Single in 4 Bedrooms Suite                                                                                                    | pility V Selection                                                                                                    |
| Blattner 2<br>Hall                                                              | 201 201D 8 of                                                                                                    | 8 🟠                                                                                                    |
| Blattner 2<br>Hall 2                                                            | 201<br>201D<br>Update Roommates<br>Alicia_Test Emily Villegas_Test, Amadi_Test Rose<br>Greenstein_Test, Ava_Test Elise Morton_Test<br>Optional                                                                                                    | 8 🏠<br>Select a Room<br>Required                                                                                                    |
| Biattner<br>Hall 2<br>Search Filters:                                           | 201<br>201D<br>Update Roommates<br>Alicia_Test Emily Villegas_Test, Amadi_Test Rose<br>Greenstein_Test, Ava_Test Elise Morton_Test<br>Optional                                                                                                    | 8 🏠<br>Select a Room<br>Required                                                                                                    |
| Biattner<br>Hall 2<br>Search Filters:<br>Building                               | 201 201D 8 of<br>201D Update Roommates<br>Alicia_Test Emily Villegas_Test, Amadi_Test Rose<br>Greenstein_Test, Ava_Test Elise Monton_Test<br>Optional                                                                                                    | 8 🟠<br>Select a Room<br>Required                                                                                                    |
| Biattner<br>Hall 2<br>Search Filters:<br>Building<br>Floor                      | 201 201D 8 of<br>201D Update Roommates<br>Alicia_Test Emily Villegas_Test, Amadi_Test Rose<br>Greenstein_Test, Ava_Test Elise Morton_Test<br>Optional                                                                                                    | 8 Com<br>Select a Room<br>Required                                                                                                    |
| Biattner<br>Hall 2<br>Search Filters:<br>Building<br>Floor<br>Room<br>Attribute | 201 201D 8 of<br>201D Update Roommates<br>Alicia_Test Emily Villegas_Test, Amadi_Test Rose<br>Greenstein_Test, Ava_Test Elise Morton_Test<br>Optional                                                                                                    | 8 Constant of the second second secon |
| Biattner<br>Hall 2<br>Search Filters:<br>Building<br>Floor<br>Attribute         | 201       2010       8 of         201D       0       0         Update Roommates       Alicia_Test Emlly Villegas_Test, Amodi_Test Rose         Greenstein_Test, Ava_Test Elise Morton_Test       Optional         Blattner Hall       Founders Hall         [select]           C          ✓       Founders Hall         ✓          C          ✓       Founders Hall Single in 3 Bedrooms Suite Press enter or to deselect         ✓       Founders Hall Double Studio Press enter or space to des | 8  C Select a Room Required                                                                                                    |

Step 5: Use "Room Attribute" to filter your room preferences and click "Apply Search".

**Step 6:** Review the available rooms. You can also mark your favorite room(s) to create a shortlist here.

| Building 🔻       | Floor 🔻 | Apartment | Room Number 🔻             | Availability 🔻 | Selection | Sp     | oace               | will display             | y nere    |
|------------------|---------|-----------|---------------------------|----------------|-----------|--------|--------------------|--------------------------|-----------|
| Blattner<br>Hall | 2       | 201       | 201A, 201B, 201C,<br>201D | 8 of 8         | *         | C      | BLATTI<br>201, Flo | NER HALL, Room           | Open Room |
| Blattner<br>Hall | 2       | 202       | 202A, 202B, 202C,<br>202D | 6 of 8         | *         | ¢      | BLATTI<br>202, Flo | NER HALL, Room           | Open Room |
| Blattner<br>Hall | 2       | 203       | 203A, 203B, 203C,<br>203D | 8 of 8         | 습         |        | _                  |                          |           |
| Blattner<br>Hall | 2       | 204       | 204A, 204B, 204C,<br>204D | 8 of 8         | Login a   | as fra | me                 |                          |           |
| Blattner<br>Hall | 2       | 205       | 205A, 205B                | 4 of 4         | ☆ ◀       |        | Click the<br>your  | star to mark<br>avorites |           |
| Blattner<br>Hall | 2       | 206       | 206A, 206B, 206C,<br>206D | 4 of 4         | ☆         |        |                    |                          |           |

Step 7: When you are ready to select a room, Click "Open Room" next to the room you want.

| Items 1-20 of    | 27      |                       | Sh                        | owing 20 🗘     | ump 🚺 🛊   Next > | Fav | orites                               |           |
|------------------|---------|-----------------------|---------------------------|----------------|------------------|-----|--------------------------------------|-----------|
| Building 🔻       | Floor 🔻 | Apartment 🚽<br>Number | Room<br>Number            | Availability 🔻 | Selection        | Spa | ace                                  |           |
| Blattner<br>Hall | 2       | 201                   | 201A, 201B,<br>201C, 201D | 8 of 8         | 🟠 Open Room      | 8   | FOUNDERS HALL,<br>Room 104, Floor: 1 | Open Roon |
| Blattner<br>Hall | 2       | 202                   | 202A, 202B,<br>202C, 202D | 6 of 8         | 🟠 Open Room      | 8   | BLATTNER HALL, Room<br>204, Floor: 2 | Open Roon |
| Blattner<br>Hall | 2       | 203                   | 203A, 203B,<br>203C, 203D | 8 of 8         | 😭 Open Room      | 8   | FOUNDERS HALL,<br>Room 112, Floor: 1 | Open Roon |
| Blattner<br>Hall | 2       | 204                   | 204A, 204B,<br>204C, 204D | 8 of 8         | 🔶 Open Room ┥    |     | -                                    |           |
| Blattner<br>Hall | 2       | 205                   | 205A, 205B                | 4 of 4         | 🟠 Open Room      |     |                                      |           |

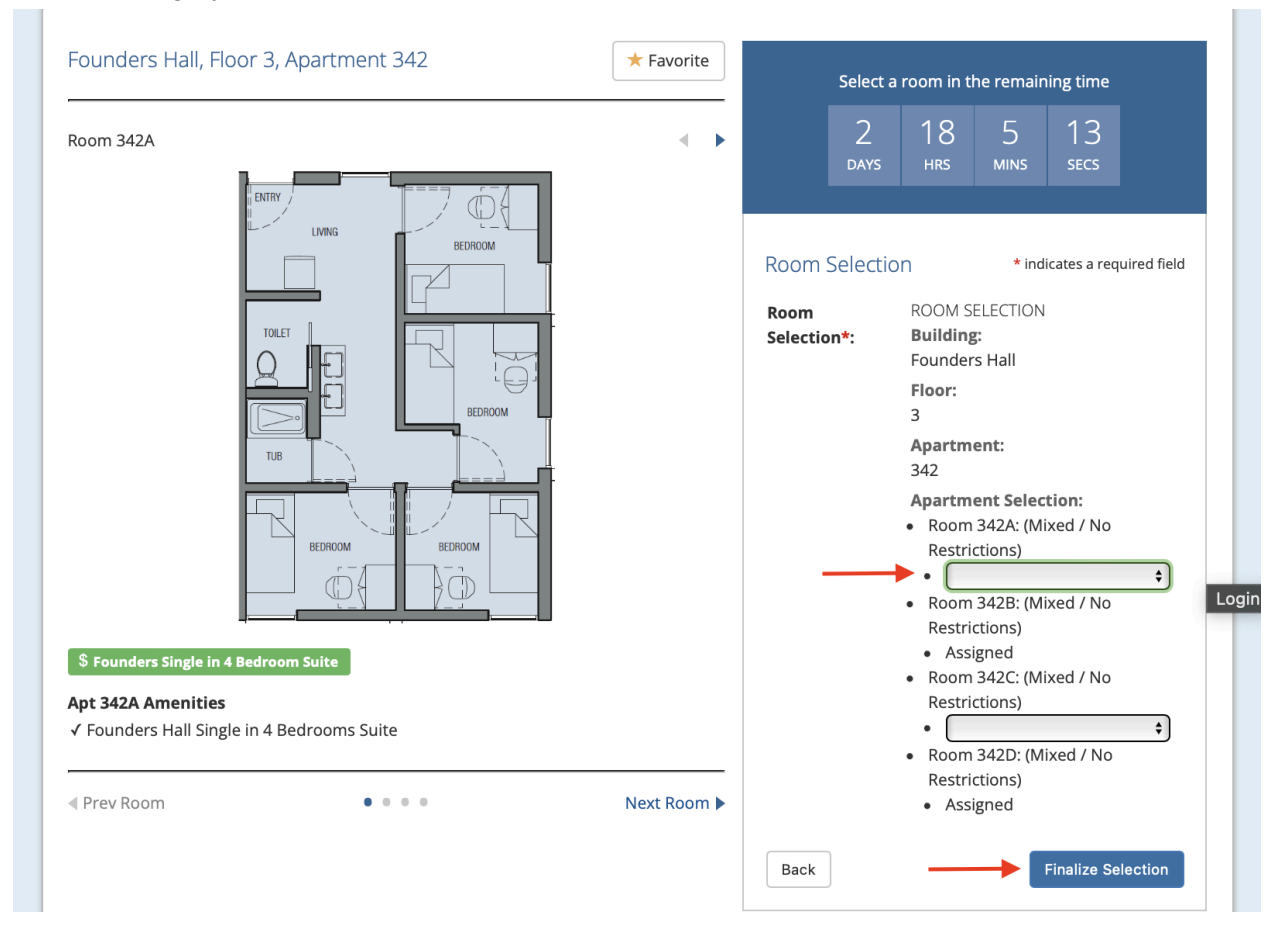

#### Step 8: Assign your name to one of the available spaces and click finalize

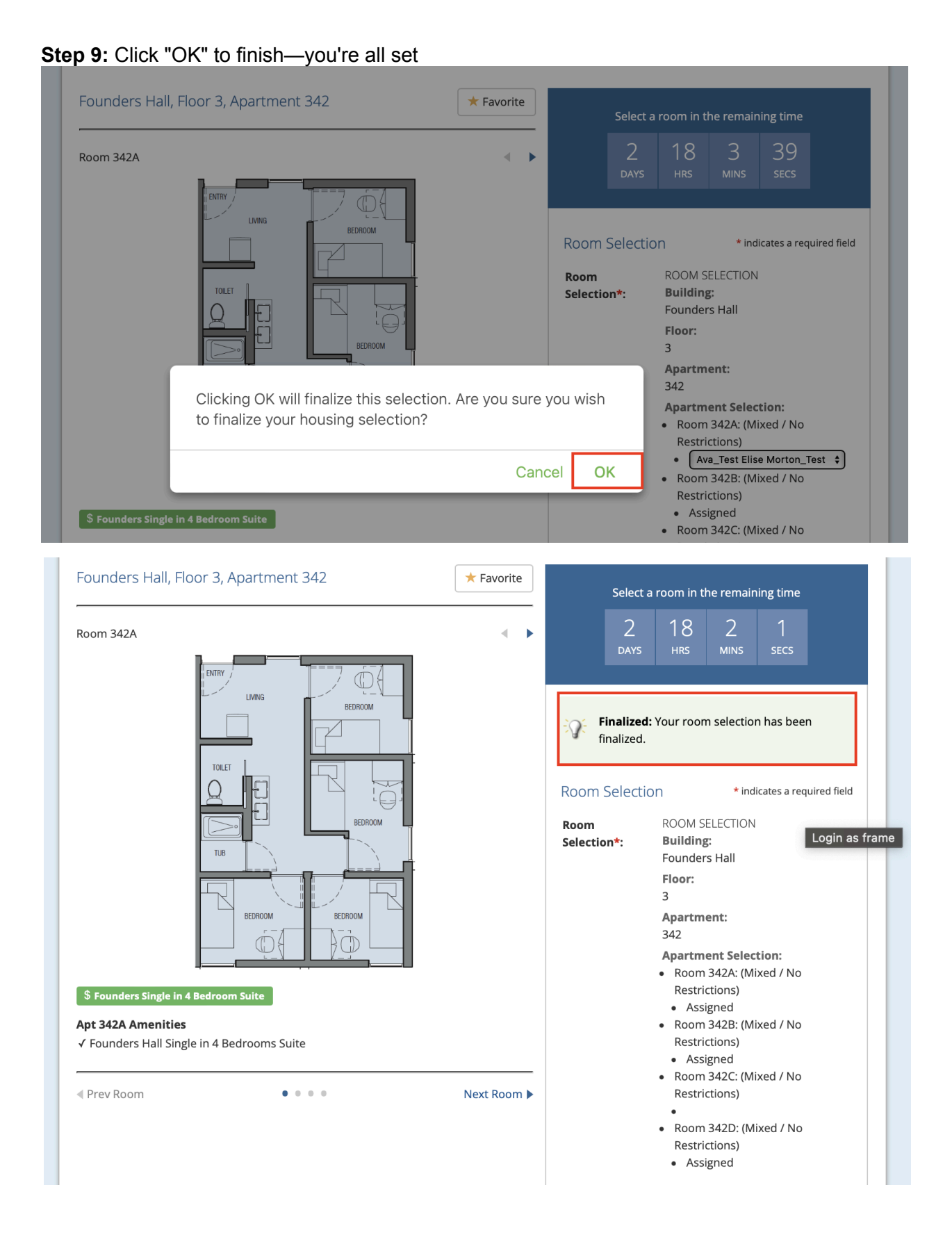

## Group Size Restriction Warnings:

**Group size is bigger than available spaces in the room -** You must go back to Step 3 to edit your roommate group by removing someone from the group to match the number of available spaces in your desired room before continuing.

| Room 342A                                                                 |             | ∢ ▶            | 2 18 24 43<br>days hrs mins secs                                                                                                    |
|---------------------------------------------------------------------------|-------------|----------------|----------------------------------------------------------------------------------------------------|
|                                                                           |             |                | Selection Group Notice: Your group may<br>not select this space as your group is<br>larger than the available space in the<br>room.                                                                                |
|                                                                           |             |                | Room       ROOM SELECTION         Selection*:       Building:<br>Founders Hall         Floor:       Founders Hall         Founders Hall - Floor 3       Apartment:         Founders Hall - Floor 3 - Apartment 342 |
| Founders Single in 4 Be<br>Apt 342A Amenities<br>(Founders Holl Single in | droom Suite | Login as frame | Apartment Selection:<br>Available • Room 342A: (Mixed / No Restrictions)<br>• • • • • •                                                                                                    |
| Prev Room                                                                 | • • • •     | Next Room 🕨    | Not Available       • Room 342B: (Mixed / No Restrictions)         • Assigned         Available       • Room 342C: (Mixed / No Restrictions)         • • • • • • • • • • • • • • • • • • •                         |

**Group size is smaller than available spaces in the room -** You must go back to Step 3 to edit your roommate group by adding someone to the group to meet the number of available spaces in your desired room before continuing.

| Room 301A                                                       |                 |                |             |           | 2            | 18                       | 14           | 46             |           |
|-----------------------------------------------------------------|-----------------|----------------|-------------|-----------|--------------|--------------------------|--------------|----------------|-----------|
| \$ Blattner Double in 4 Bedro                                   | oom Apt         |                |             |           | DAYS         | HRS                      | MINS         | SECS           |           |
| Apt 301A Amenities                                              |                 |                |             |           |              |                          |              |                |           |
| ✓ Desk Chair                                                    | ✓ Couch         | ✓ Microwave    |             |           | ection       | Group Nr                 | tice: You    | r group ma     |           |
| ✓ Dresser (2-Drawer)                                            | ✓ Dresser       | ✓ Closet       |             | - Sei     | t select i   | this space               | as voluar    | e unable to    | iy<br>n   |
| <ul> <li>✓ Individually Controlled<br/>Thermostat</li> </ul>    | ✓ Dishwasher    | ✓ Heating      |             | fill      | every a      | vailable sp              | ace. To se   | elect this     | ,         |
| <ul> <li>✓ Blattner Hall Double in<br/>4 Bedroom Apt</li> </ul> | ✓ Dining Chairs | ✓ Dining Table | 2           | ma        | tches th     | e sure you<br>ne space a | available (4 | 4), or conta   | ct        |
| ✓ Refrigerator                                                  |                 |                |             | you       | ur nousi     | ng onice                 | to resolve   | the error.     |           |
|                                                                 |                 |                |             | Room Se   | electio      | n                        | * ind        | licates a requ | ired fiel |
| Prev Room                                                       | • • • •         |                | Next Room 🕨 |           |              |                          |              |                |           |
|                                                                 |                 |                |             | Room      | RO           | OM SELEC                 | TION         |                |           |
|                                                                 |                 |                |             | Selection | *: Du<br>Bla | ttner Hall               |              |                |           |
|                                                                 |                 |                |             |           | Flo          | or:                      |              |                |           |
|                                                                 |                 |                |             |           | 3            | 011                      |              |                |           |
|                                                                 |                 |                |             |           | Ap           | artment:                 |              |                |           |
|                                                                 |                 |                |             |           | 301          | 1                        |              |                |           |
|                                                                 |                 |                |             |           | Ap           | artment                  | Selection    | :              |           |
|                                                                 |                 |                |             | Availa    | ble • F      | Room 301                 | A: (Mixed    | / No Restri    | ctions)   |
|                                                                 |                 |                |             |           | •            | Assigne                  | d            |                |           |
|                                                                 |                 |                |             |           | •            |                          | 5 av 1       |                | \$        |
|                                                                 |                 |                |             | Availa    | ble • F      | Accigno                  | B: (Mixed    | / No Restri    | ctions)   |
|                                                                 |                 |                |             |           |              | Assigne                  | u            |                | ÷         |
|                                                                 |                 |                |             | Availa    | hle • F      | Room 301                 | C: (Mixed    | / No Restri    | ctions)   |
|                                                                 |                 |                |             | Availa    | •            | Assigne                  | d            |                | ccions)   |
|                                                                 |                 |                |             |           |              |                          |              |                |           |
|                                                                 |                 |                |             |           |              |                          |              |                | •         |